## How to Convert Files to PDF

1. Select files to upload by clicking the first item while holding [CTRL] and selecting the remaining files.

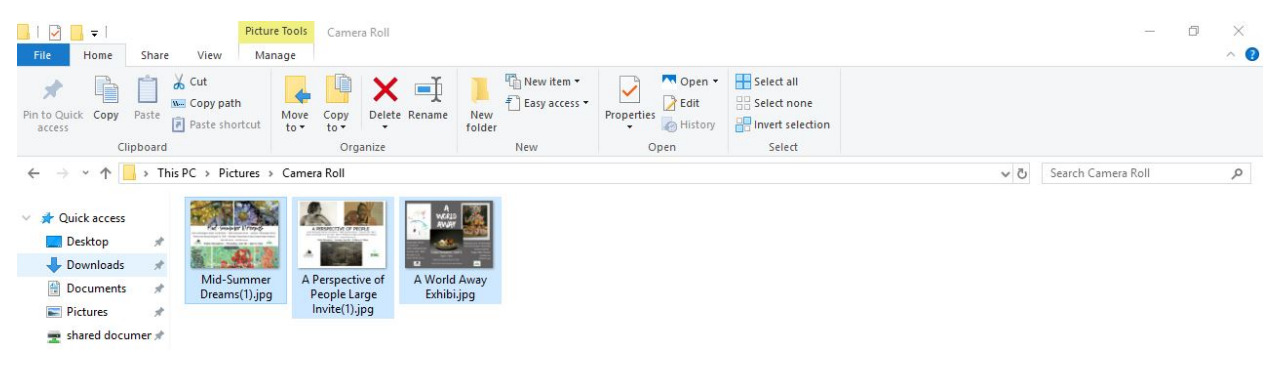

## 2. Right click over selected files.

| ile Home Share                                                                        | View Manage                                                                                                    |                     |                    |                                                         |
|---------------------------------------------------------------------------------------|----------------------------------------------------------------------------------------------------|---------------------|--------------------|---------------------------------------------------------|
| to Quick Copy Paste Clipboard                                                         | Cut<br>Copy path<br>Paste shortcut<br>Copy path<br>Paste shortcut<br>Copy path<br>Paste shortcut<br>Copy path<br>Copy<br>to Copy<br>Copy<br>Copy<br>Copy<br>Copy<br>Copy<br>Copy<br>Copy | e New folder        | Properties<br>Open | Select all<br>Select none<br>Invert selection<br>Select |
| → × ↑ 📑 > This F                                                                      | C > Pictures > Camera Roll                                                                                                    |                     |                    |                                                         |
| Quick access  Desktop Downloads Documents Pictures shared documer kristen (\\artscor  | A Perspective of<br>People Larce<br>Im<br>Den<br>Edit with Photos<br>Edit with Photos<br>Edit with Photos<br>Edit with Photos<br>Edit with Photos<br>Edit with Photos                    | Summer<br>ms(1).jpg |                    |                                                         |
| FAQ for eGRANT                                                                        | Edit<br>Print                                                                                                    |                     |                    |                                                         |
| image to pdf reduced size                                                             | Rotate right<br>Rotate left                                                                                                    | _                   |                    |                                                         |
| Dropbox                                                                               | Cast to Device                                                                                                    | >                   |                    |                                                         |
| OneDrive This PC                                                                      | Convert to Adobe PDF Combine files in Acrobat                                                                                                    | _                   |                    |                                                         |
| 3D Objects           Desktop           Documents                                      | Scan for Viruses                                                                                                    | _                   |                    |                                                         |
| Downloads                                                                             | Give access to                                                                                                    | >                   |                    |                                                         |
| Music                                                                                 | Send to                                                                                                    | >                   |                    |                                                         |
| Pictures<br>Videos                                                                    | Cut<br>Copy                                                                                                    | -                   |                    |                                                         |
| <ul> <li>OS (C:)</li> <li>data (\\artscomm-s</li> <li>kristen (\\artscomm)</li> </ul> | Create shortcut<br>Delete                                                                                                    |                     |                    |                                                         |
| shared documents i                                                                    | Properties                                                                                                    |                     |                    |                                                         |

3. Select "Convert to Adobe PDF." Each file will open as an individual PDF.

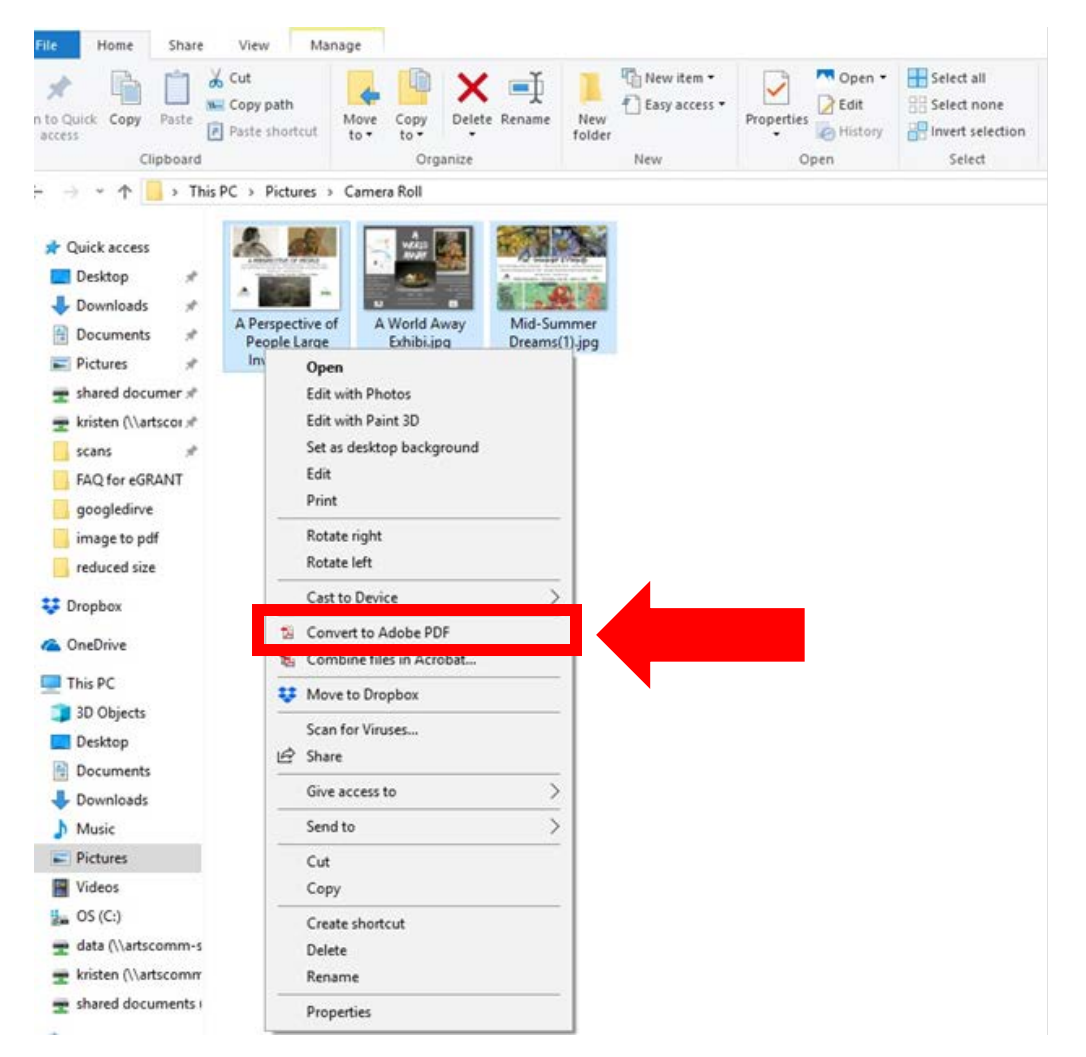

- 4. Name and save each file to your computer.
  - —Remember, if you are applying for an <u>Artist</u> <u>Fellowship</u>, your name cannot be in the file name or content.
- 5. If you wish to combine these files, review the "How to combine files in PDF" document on MAC's FAQ.